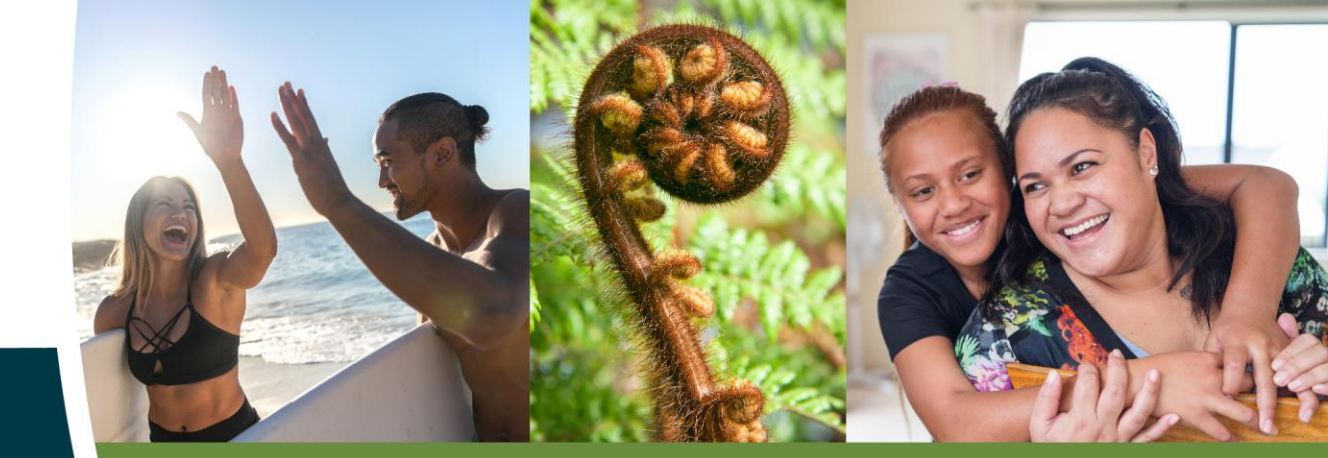

# Recordbase

## September 2022 What's new

Wild Bamboo

0800 422 648

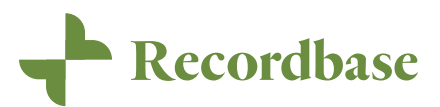

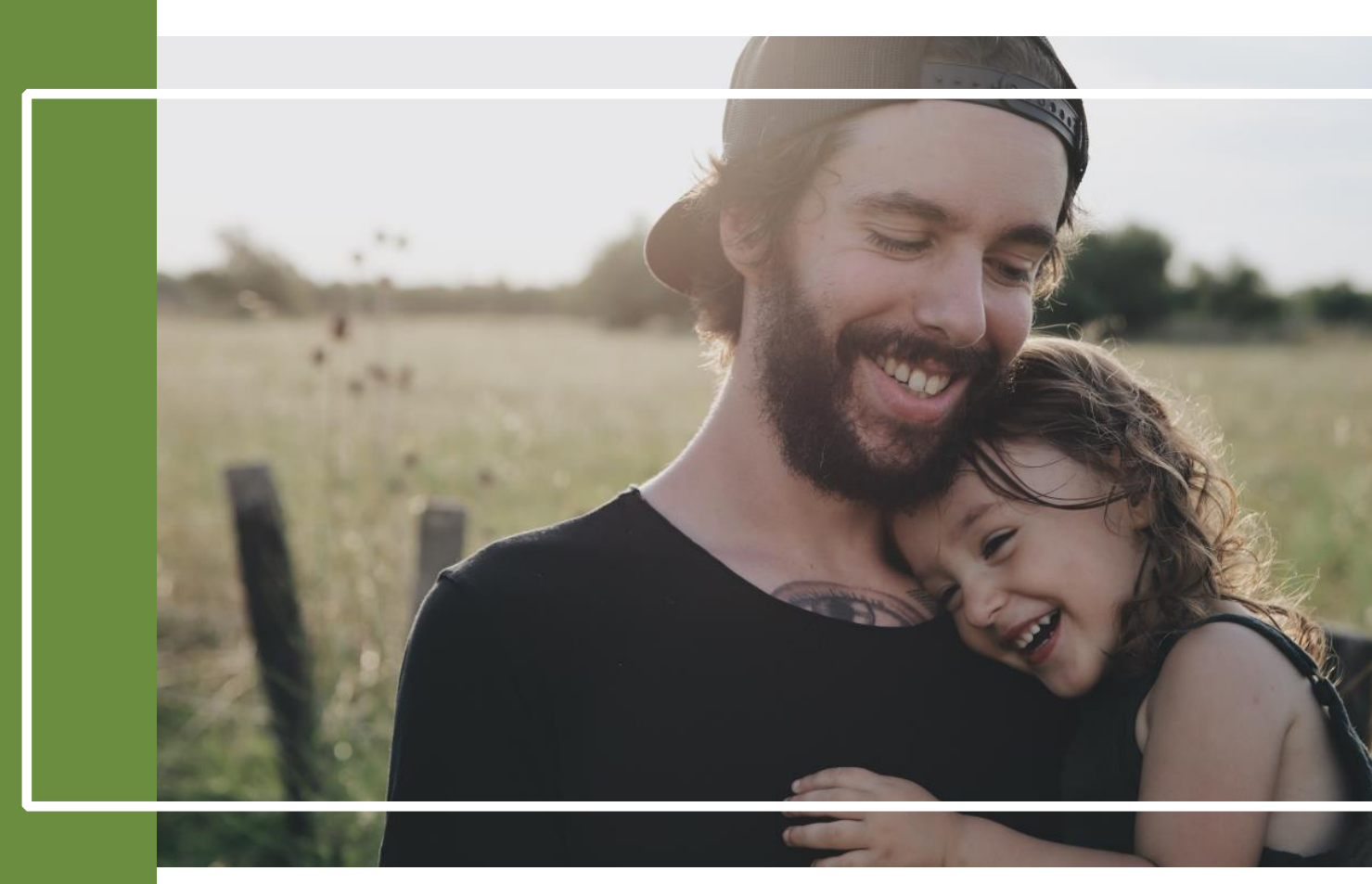

## Highlights of new release

This release is packed with enhancements we hope you will enjoy, plus as a change in the look of Recordbase to reflect the new Wild Bamboo brand.

We have expanded on recent changes to activities, improved the functionality of direct relationships and introduced the concept of goal categorisation. We are also excited to share the work we have been doing with modernising the client list screen. On top of that we are proud to announce the introduction of e-referrals linking Recordbase with the Karo system.

As always, this release includes a lot of work behind the scenes that will improve performance and general user experience.

All this work, both the new features and the enhancements to existing features, came about because you asked us for it – so thank you for the guidance! As always, we're keen to hear feedback on this work (what's great, what's not, what would make it better?) and any ideas you have for further improvements and developments. Recordbase is your system after all, so tell us what you need it to do.

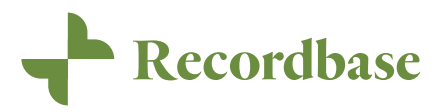

## **Table of Contents**

| NEW LOOK                                                                       | 1              |
|--------------------------------------------------------------------------------|----------------|
| CLIENT LIST CHANGES                                                            | 2              |
| BY TEAM<br>GROUPING<br>FILTERING                                               | 3<br>3<br>4    |
| CHANGES TO THE ACTIVITY SCREEN                                                 | 5              |
| Outcome tools<br>Optional breakdown                                            | 5<br>6         |
| RELATIONSHIPS                                                                  | 7              |
| Family groups<br>Enforce search                                                | 7              |
| GOAL CATEGORISATION                                                            | 10             |
| Setting up categories<br>Enable the category field                             | 10<br>11       |
| IPMHA EREFERRALS                                                               |                |
| EREFERRAL INBOX<br>Accepting an eReferral<br>Viewing the eReferral information | 12<br>13<br>14 |
| APPENDIX I – MINOR CHANGES                                                     |                |
| APPENDIX II – BUG FIXES                                                        |                |
| APPENDIX III - BROWSER VERSIONS AND DEVICES                                    |                |

Contents

## New Look

Over the next few months, you will notice that things to do with Recordbase and Wild Bamboo will start to look a little different. We've been working hard to better understand and reflect on what makes Recordbase unique. As a result, we have refreshed our brand.

To better understand where we are moving with our new brand, we've created this video. <u>Watch it here</u>. We look forward to you joining us on this journey and we cannot wait to share more with you.

This new look will run out across all our different mediums – from a fresh new website right through to our standard invoices.

One thing will however always remain the same – our mahi to provide you with a product that lets you get back to doing what your core purpose is: making positive change for tāngata whai ora in Aotearoa New Zealand.

The Wild Bamboo whānau are committed to working together to make things happen for people, make things easy for people and to make things better for people.

Our What's New Guide has been refreshed and you will see that Recordbase has had a facelift. We would love to know what you think.

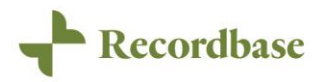

## **Client list changes**

We wanted to make it easier for the variety of services that use Recordbase to have access to the information that is important, in a way that makes sense to that service.

This is a complete makeover and we wanted to deliver changes in a way that allows you to feedback as quickly as possible, so we can get the best result. For this reason, we have split up the functionality of the client list into three functions and will deliver the changes in phases – clients by team, my clients, and my team (caseload).

To allow you to continue to work as normal, these changes will be delivered as additional screens instead of replacements – so you will still have access to the old way of doing things.

| - Recordbase          |                                        |              |
|-----------------------|----------------------------------------|--------------|
|                       |                                        |              |
| Dashboard             | Hi Jo Scothern                         |              |
| CALENDAR              | Signed in as jonathan@wildbamboo.co.nz |              |
| Activities            |                                        |              |
| Tasks                 |                                        |              |
| Schedule              | Recently viewed                        |              |
| OUR PEOPLE<br>Clients | E Ethan Eastern                        |              |
| By Team NEW           | Hannah Esser                           |              |
| Group Activities      | GE Gregg Esser                         | New activity |
| OUR ORGANISATION      | Dale Simons                            | New activity |
| Health and safety     | Chris Parker (He/Him)                  | New activity |
| Account Management    | Beckie Heim                            | New activity |
| INSIGHTS<br>My Crophe | KR Kermit Rock                         | New activity |
| Elite Reports         | Sun Newbury                            | New activity |
| ADMINISTRATION        | Hs Heidi Sieber                        | New activity |
| Settings              | Maryjane Baca                          | New activity |
| Users and Roles       |                                        |              |
| Extracts              |                                        |              |

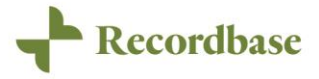

#### By Team

In this release, we have included a new menu option called "By Team", which allows you to see the people supported by a team in Recordbase. This screen presents information in a more modern way and introduces both grouping and filtering functionality.

| - Recordbase                        |                         |                      |        |                 |               |                        | Help        | Sign out |
|-------------------------------------|-------------------------|----------------------|--------|-----------------|---------------|------------------------|-------------|----------|
| Dashboard<br>CALENDAR<br>Activities | Clients                 |                      |        |                 |               |                        | New Referra | Î        |
| Tasks                               | Group by: Referral Stat | us 🗸                 | Filter |                 |               | Team: Mobile Central   | •           |          |
| OUR PEOPLE                          |                         | Name                 | ^      | Referral Status | Last Activity | Caseworkers            |             |          |
| Clients                             | Pending (4)             | Chris Parker         |        | Pending         | -             | -                      |             |          |
| Group Activities                    |                         | Margurite Lafreniere |        | Pending         | 31/08/2022    | -                      |             |          |
| Group Activities                    |                         | Monnie Lococo        |        | Pending         | -             | -                      |             |          |
| OUR ORGANISATION                    |                         | Shelley Noblitt      |        | Pending         | 02/09/2022    | -                      |             |          |
| Account Management                  | Waitlisted (2)          | Norbert Roller       |        | Waitlisted      | 28/04/2022    | -                      |             |          |
| / lessen e risingen en e            |                         | Yulanda Clewis       |        | Waitlisted      | 29/04/2022    | -                      |             |          |
| INSIGHTS<br>My Graphs               | Accepted (11)           | Annette Leslie       |        | Accepted        | 01/09/2022    | Jo Scothern            |             |          |
| Flite Reports                       |                         | Beckie Heim          |        | Accepted        | 29/07/2022    | Angela Arkansas        |             |          |
| Enterteporto                        |                         | Carol Canada         |        | Accepted        | 29/04/2022    | Sundeep SupportWorker1 |             |          |
| ADMINISTRATION                      |                         | Delinda Stefan       |        | Accepted        | 29/04/2022    | Angela Arkansas        |             |          |
| Lisers and Roles                    |                         | Ellis Rhoads         |        | Accepted        | 12/08/2022    | -                      |             |          |
| Extracts                            |                         | Gregg Esser          |        | Accepted        | 30/08/2022    | Jo Scothern            |             | - 11     |

#### Grouping

In addition to the grouping by referral status that you have always had, you can now also choose to group by service level, caseworker or simply in alphabetical order.

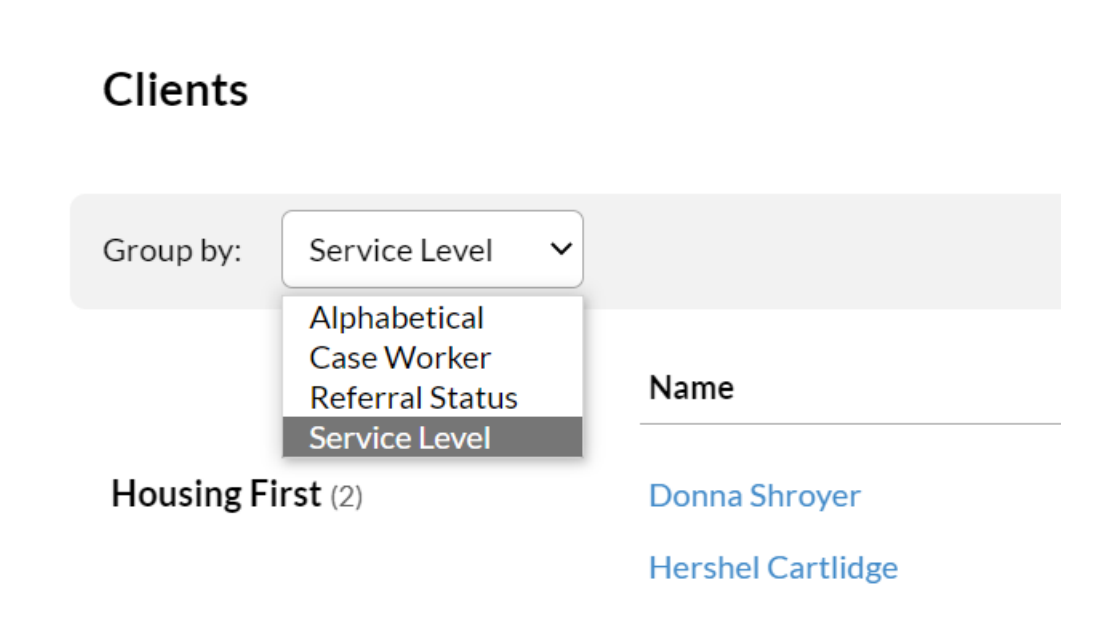

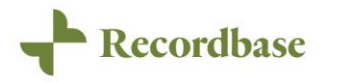

#### Filtering

We have also added the ability to filter the list. This is simply a matter of starting to type and the results will be adjusted to show only those that match your criteria. The filter will work against all of the text-based fields you can see on the screen.

| Clients                |               |      |                 |               |   |
|------------------------|---------------|------|-----------------|---------------|---|
| Group by: Alphabetical | •             | donn |                 |               | × |
|                        | Name          | ^    | Referral Status | Last Activity |   |
|                        |               |      |                 |               |   |
| <b>D</b> (2)           | Donna Shroyer |      | Accepted        | 13/05/2022    |   |

We will continue this work in future releases where you can expect to see enhanced searching, quick access to your own caseload and finally an improved staff caseload view.

If you would like to be involved with future development in this space, please contact the <u>product team</u> and we will get in touch.

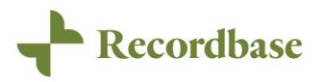

## Changes to the activity screen

In the last release, we introduced changes to the activities screen that we hoped would make life easier for you.

When we shared the ability to capture a Hua Oranga as part of an activity to support IPMHA contracts, we heard from you how useful this would be for other services. In this release, we have extended this functionality, and now you can configure outcome tools you can capture as part of an activity.

We have also extended the configuration options of an activity template to remove the requirement to capture activity breakdowns.

#### Outcome tools

You can now configure Recordbase to make specific outcome tools available directly on the activity view screen. This is done on a per team basis and currently requires support from the Wild Bamboo team, though an admin screen for this will be coming soon.

| + Recordbase         | Gregg Esser | ACTIVE                    |                                    |                           |        | Help | Sign out |
|----------------------|-------------|---------------------------|------------------------------------|---------------------------|--------|------|----------|
|                      |             | VITIES                    |                                    |                           |        |      |          |
| Dashboard            |             |                           |                                    |                           |        |      |          |
| Personal details     | Activit     | ty for Mobile Central     |                                    |                           | Peneat | Edit |          |
| Health               | Activit     | ty for Mobile Central     |                                    |                           | Repear | Luit |          |
| Interactions         | In          | itial access              | ment                               |                           |        |      |          |
| Referrals            | 110         | itiai a55053              | Sincin                             |                           |        |      |          |
| Risks                | 30/08/      | /2022 at 15:00 - 16:00 (1 | LHour)                             |                           |        |      |          |
| Activities           |             |                           |                                    |                           |        |      |          |
| Notes                |             |                           |                                    |                           |        |      |          |
| Goal plans           |             | Gregg completed an        | Outcomes Star assessment with help | Outcomes Star™            |        | New  |          |
| Tasks                |             | from his family. Great    | t to see the whânau involvement in | No outcome tool found     |        |      |          |
| Attachments          |             | Gregg's wellbeing jou     | irney.                             |                           |        |      |          |
| Outcomes tools       |             |                           |                                    |                           |        |      |          |
| Reports              |             |                           |                                    | Attachments               |        | New  |          |
| Shared information   |             |                           |                                    | No attachments found      |        |      |          |
| Protocols            | Whan        | au involvement:           | Yes                                |                           |        |      |          |
| Direct Relationships | Type:       |                           | CM Community                       | Goals                     |        |      |          |
|                      | Classif     | fication:                 | T36 Whanau/Family face to face     | 29/07/2020 Wellbeing plan |        |      |          |
|                      | Break       | down:                     | No breakdown specified             |                           |        |      |          |
|                      |             |                           |                                    |                           |        |      |          |
|                      | Faci        | litators                  |                                    |                           |        |      |          |
|                      | Jo Sco      | thern                     |                                    |                           |        |      |          |
|                      |             |                           |                                    |                           |        |      |          |
|                      |             |                           |                                    |                           |        |      | -        |

Once you have configured the outcome tools you want to capture, the activity view screen will reflect these changes by adding the selected outcome tools to the top right of the screen. Simply click "New" next to the appropriate outcome tools heading and you will be presented with an outcome tool form. When you save the completed outcome tool, you will be directed back to the activity, where it will now display a

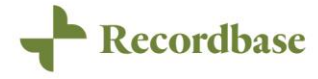

summary view of the completed form – note that the information displayed will vary between outcome tools.

The linked outcome tool will still display in the Outcome tools menu.

#### Optional breakdown

Another change we have made in this space is the option to make the breakdown section hidden as part of an activity template.

Edit breakdowns

| Breakdowns label *           | Breakdown                                                       | 13                                         |
|------------------------------|-----------------------------------------------------------------|--------------------------------------------|
|                              | This setting allows customising the label for t                 | he breakdown selection field               |
| Breakdowns tip<br>(optional) | This setting allows customising the tip that ap                 | oppears below the breakdowns dropdown list |
| Field group *                | What you did with your time                                     | e the field will appear                    |
| Render mode *                | Editable Hidden This setting determines how the field will be o | lisplayed                                  |

This is useful when you have simplified reporting and a breakdown of the activity beyond type and classification is not required. This works exactly as you would expect and after changing this setting, the activity forms will no longer show breakdown information for the selected template.

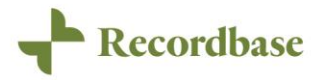

## Relationships

We first introduced the concept of direct relationships to Recordbase as a way to connect people. This has worked well when recording a relationship between two individuals, but things got more challenging as you have more people you want to connect. In this release, we have built upon this functionality and extended it to better support groups.

With the addition of groups to Recordbase, it made sense to combine the new functionality with direct relationships, both are about connecting people together. So it won't be surprising that there is now a new menu called Relationship where you can access these features. Direct and external links have been removed from the person details screen and combined into a single list.

#### Family groups

The primary purpose for this was to record a relationship between two people, and it does this well. Where things get more challenging is when you have more people you want to connect.

With this in mind, we have taken the opportunity to introduce the concept of groups. This is a simple concept that allows you to easily show a group of people on the file of everyone that is part of the group. An example of where this might be useful is when recording a family; by creating a group, you now have visibility of the family from each person and can easily navigate between them. Family groups is just one example, and group can easily be used for other group types.

| - Recordbase         | Gregg Esser ACTIVE     |              |                       |                |          | Help Sign out |
|----------------------|------------------------|--------------|-----------------------|----------------|----------|---------------|
|                      |                        |              |                       |                |          |               |
| Dashboard            | Direct Balationshi     | 120          |                       |                |          |               |
| Personal details     | Direct Relationshi     | ips          |                       |                |          | New           |
| Health               | Person Name            | Relationship | type                  | Start Date     | End Date |               |
| Interactions         | Sally Summer           | Household m  | ember - adult         | 17/05/2022     |          | Edit          |
| Referrals            |                        |              |                       |                |          |               |
| Risks                |                        |              |                       |                |          |               |
| Activities           |                        |              |                       |                |          |               |
| Notes                |                        |              |                       |                |          |               |
| Goal plans           | Groups                 |              |                       |                |          | New           |
| Tasks                |                        |              |                       |                |          |               |
| Attachments          | Family                 | Edit         | Household             | Edit           |          |               |
| Outcomes tools       |                        |              |                       |                |          |               |
| Reports              | Dusty Purdie           |              | Alberto Albertson     |                |          |               |
| Shared information   | Elva Wike<br>Gem Front |              | Gregg Esser           |                |          |               |
| Protocols            | Gregg Esser            |              | Sally Summer – Emerge | ency Housing / |          |               |
| Direct Relationships | Jack Johanson          |              | Household member - ad | dult           |          |               |
|                      |                        |              |                       |                |          |               |
|                      |                        |              |                       |                |          |               |

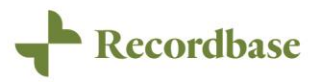

We want to hear from you and are keen to extend this further with your feedback. If you would like to be involved with future development in this space, please contact the <u>product team</u> and we will get in touch.

#### Enforce search

While we were working in this area, we wanted to take the time to address some aspects of the direct relationship's functionality. Searching is now enforced as part of creating new related people and we hope this will reduce the chance of duplicates being added. We have made use of the referral search functionality, so you should find this change familiar.

| Recordbase           | Gregg Esser ACTIVE          |                            |
|----------------------|-----------------------------|----------------------------|
| Dashboard            |                             |                            |
| Personal details     | Is this person alrea        | ady in Recordbase?         |
| Health               |                             |                            |
| Interactions         |                             | Search by reference number |
| Referrals            |                             |                            |
| Activities           | Reference number *          |                            |
| Notes                |                             |                            |
| Goal plans           |                             |                            |
| Tasks                |                             |                            |
| Attachments          |                             |                            |
| Outcomes tools       |                             | Search by name             |
| Reports              | First name *                | Hannah                     |
| Shared information   | This thund                  | - Ministri                 |
| Protocols            | Last name *                 | Esser                      |
| Direct Relationships |                             |                            |
|                      | Date of birth<br>(optional) | 24.05/2011                 |
|                      |                             | When was the person born?  |
|                      |                             |                            |
|                      |                             |                            |
|                      | Cancel                      |                            |
|                      |                             |                            |

If the person exists, you can pick them from the list (just like you do when creating a referral) and specify the type of relationship. If the person cannot be found, you will be directed to add a new client record.

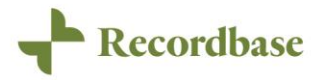

| Recordbase           | Gregg Esser ACTIVE     |                                  | Help | Sign out |
|----------------------|------------------------|----------------------------------|------|----------|
|                      |                        |                                  |      | ^        |
| Dashboard            |                        | Person Details                   |      |          |
| Personal details     |                        |                                  |      |          |
| Health               | First Name *           | Hannah 🗄                         |      |          |
| Interactions         |                        |                                  |      |          |
| Referrals            | Last Name *            | Esser                            |      |          |
| Risks                | Gender *               | Male Female Unknown Other Gender |      |          |
| Activities           | ochief                 |                                  |      |          |
| Notes                | Date of birth *        | 24/05/2011                       |      |          |
| Goal plans           | Duce of birth          |                                  |      |          |
| Tasks                |                        |                                  |      |          |
| Attachments          |                        | Relationshin Details             |      |          |
| Outcomes tools       |                        |                                  |      |          |
| Reports              | Relationship Type *    | Relative Emergency Housing       |      |          |
| Shared information   |                        |                                  |      |          |
| Protocols            |                        | Child Parent                     |      |          |
| Direct Relationships |                        |                                  |      |          |
|                      | Start Date *           | 24/05/2011                       |      |          |
|                      | End Date<br>(optional) | dd/mm/yyyy                       |      |          |
|                      |                        | Cancel                           | eate |          |
|                      |                        |                                  |      | Ļ        |

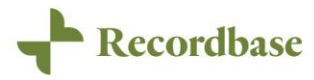

## **Goal categorisation**

Goals have been around since Recordbase was first introduced and we believe they are a core part of supporting people. We want to improve on the functionality that Recordbase offers and choose to start by introducing the concepts of categories.

We believe that categorization will provide more insights into the progression of a person's success in achieving goals in certain areas.

| Recordbase           | Ellis Rhoads ACTIVE Help                                                                                                    | Sign out |
|----------------------|----------------------------------------------------------------------------------------------------|----------|
| Deskhourd            |                                                                                                    | Â        |
| Dashboard            | Edit gool plan                                                                                                    |          |
| Personal details     | Europan                                                                                                    |          |
| Healun               |                                                                                                    |          |
| Interactions         | Title - Test Goal Plan                                                                                                    |          |
| Referrals            | For example. Learn how to swim                                                                                                    |          |
| RISKS                |                                                                                                    |          |
| Activities           | Category None of these 🗸                                                                                                    |          |
| Notes                | (optional) None of these                                                                                                    |          |
| Personal plans       | Start date = Mental and emotional Provided                                                                                                    |          |
| Goal plans           | Privatai Social                                                                                                    |          |
| lasks                | Target completion date Sector Gay No date                                                                                                    |          |
| Attachments          | (optional)                                                                                                    |          |
| Outcomes tools       | Description                                                                                                    |          |
| Reports              | (optional) S C B I A :=                                                                                                    |          |
| MyRecord             | One morning, when Gregor Samsa woke from troubled dreams, he found himself transformed in his bed into a horrible vermin. He                                                                                                    |          |
| Employment plans     | lay on his armour-like back, and if he lifted his head a little he could see his brown belly, slightly domed and divided by arches into                                                                                                    |          |
| Direct messages      | stiff sections. The bedding was hardly able to cover it and seemed ready to slide of any moment. His many legs, pitfully thin<br>compared with the size of the rest of him, wave about helplessly as he looked. "What's happened to me?" he thought. It wasn't a |          |
| Shared information   | dream. His room, a proper human room although a little too small, lay peacefully between its four familiar walls.                                                                                                    |          |
| Alerts               |                                                                                                    |          |
| Protocols            |                                                                                                    |          |
| Direct Relationships |                                                                                                    |          |
|                      | Related referral (optional) Mobile Central - Received date: 25/06/2020 V                                                                                                    |          |
|                      | Related personal plan (optional)                                                                                                    |          |
|                      | Delete Cancel Save changes                                                                                                    |          |

Goal categories are disabled by default, and your super user will need to configure Recordbase to enable this feature.

#### Setting up categories

Before you can enable the category field, you will need to specify the category values. This can be done from the *Dropdown lists* section within the *Settings* menu. Scroll down until you find Goal category and click *View*.

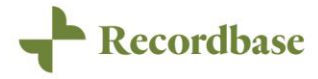

| GO:      | ttings<br>al category                |                                                                 |             |                                                                  |
|----------|--------------------------------------|-----------------------------------------------------------------|-------------|------------------------------------------------------------------|
| A        | ctive (4) 🗸 🗸                        |                                                                 |             | Sort A-Z   New                                                   |
|          |                                      |                                                                 |             |                                                                  |
|          | Value or code                        | Text                                                            | Parent item |                                                                  |
| ::       | Value or code<br>ME                  | Text<br>Mental and emotional                                    | Parent item | Edit Remove                                                      |
| ::       | Value or code<br>ME<br>P             | Text<br>Mental and emotional<br>Physical                        | Parent item | Edit   Remove<br>Edit   Remove                                   |
| ::<br>:: | Value or code<br>ME<br>P<br>SO       | Text<br>Mental and emotional<br>Physical<br>Social              | Parent item | Edit   Remove<br>Edit   Remove<br>Edit   Remove                  |
| ::       | Value or code<br>ME<br>P<br>SO<br>SP | Text<br>Mental and emotional<br>Physical<br>Social<br>Spiritual | Parent item | Edit   Remove<br>Edit   Remove<br>Edit   Remove<br>Edit   Remove |

Here you can add the categories you want to use on the Goal screen.

#### Enable the category field

Now you have values available for use, you can enable the goal category field using Customise Interface from the Settings menu. Scroll down to Person > Goal and select Fields, then set the appropriate Visibility and Requiredness values.

| erson                               |                  |            |                        |  |
|-------------------------------------|------------------|------------|------------------------|--|
| Panels                              | Item             | Property   | Value                  |  |
| Abilities                           | item             | Property   | Value                  |  |
| Activities                          | Cancelled date   | Text       | Cancelled date         |  |
| Activity                            |                  | Tip        |                        |  |
| Address                             | Concolled reason | Doguirod   | Falsa                  |  |
| Alerts                              | Cancelled reason | Required   | False                  |  |
| Attachments                         |                  | Text       | Cancelled reason       |  |
| Carers                              |                  | Tip        |                        |  |
| Case workers                        |                  | Visible    | Тгце                   |  |
| Client validation view              |                  | VISIDIC    | inde                   |  |
| -Clinical                           | Category         | Required   | False                  |  |
| Contact                             |                  | Text       | Category               |  |
| -Contact details                    |                  | Tip        |                        |  |
|                                     |                  | V Callela  | Turre                  |  |
| Court orders                        |                  | VISIDIE    | Irue                   |  |
| Custom                              | Comments         | Visible    | True                   |  |
| Daily care events                   | Completed date   | Text       | Completed date         |  |
| Dashboara                           |                  | <b>T</b> : |                        |  |
| Discharged team info                |                  | Пр         |                        |  |
|                                     | Completed reason | Required   | False                  |  |
| Education                           |                  | Text       | Completed reason       |  |
| Education                           |                  | Tin        |                        |  |
| Employment                          |                  | пр         |                        |  |
| -Employment history                 |                  | Visible    | True                   |  |
| Employment history                  | Created date     | Text       | Created                |  |
| Employment plan phase               | Description      | Required   | False                  |  |
| Employment plans                    |                  | Taxt       | Description            |  |
| Employment plan task                |                  | ICAL       | Description            |  |
| Employment plan task status         |                  | Tip        |                        |  |
| Employment plan vocational activity |                  | Visible    | True                   |  |
| Employment plan work preferences    | Due date         | Reauired   | False                  |  |
| -Family                             | Duounto          |            |                        |  |
| Foster care                         |                  | lext       | larget completion date |  |
| Goal                                |                  | Tip        |                        |  |
| Fields                              |                  | Visible    | True                   |  |
| Groups                              | Goal status      | Text       | Goalstatus             |  |
| Page headings                       | Guarstatus       | 1671       |                        |  |
| Section headings                    | Overdue          | Text       | Over due               |  |

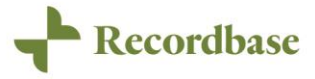

We want to hear from you and are keen to extend this further with your feedback. If you would like to be involved with future development in this space, please contact the <u>product team</u> and we will get in touch.

### **IPMHA** eReferrals

In the last release, we introduced the ability to capture additional information as part of an activity to better support services delivering IPMHA contracts. In this release, we are adding more functionality to support these services by introducing eReferrals. Specifically, Recordbase now supports receiving referrals sent from Karo electronically. This means less manual entry and more accurate data.

#### eReferral inbox

There is a new menu item called *eReferrals* where you can view any electronic referrals that have been sent through. This menu will show up for anyone who has been granted the "Administer eReferrals" permission. We have included a notification badge, so when there are unactioned electronic referrals present it will display the number of waiting referrals next to the menu.

| ADMINISTRATION  |                       |
|-----------------|-----------------------|
| Settings        | eReferrals            |
| Users and Roles |                       |
| Extracts        | Administer eReferrals |
| IPMHA Errors    |                       |
| eReferrals 2    |                       |

The default view will show only electronic referrals waiting to be actioned, but there are filters available to see historical ones if you want.

| eReferrals           |                                  |          |             |                           |                  |
|----------------------|----------------------------------|----------|-------------|---------------------------|------------------|
| filter               |                                  |          |             | All (14) Awaiting Action  | (2) Actioned (12 |
|                      |                                  |          |             |                           |                  |
| lame                 | eReferral received               | Referrer | Destination | Status                    |                  |
| lame<br>1aria Cortez | eReferral received<br>7 Sep 2022 | Referrer | Destination | Status<br>Awaiting action | view             |

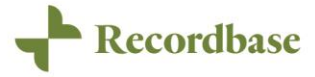

#### Accepting an eReferral

When you are ready to action an electronic referral, you can click *View* on the record you want to process. This will present you with the full details contained in the electronic referral.

| Recordbase               |                                                     |                   |                     |
|--------------------------|-----------------------------------------------------|-------------------|---------------------|
|                          |                                                     |                   |                     |
| eReferral                |                                                     | Decline eReferral | Create new referral |
| Maria Co                 | rtez                                                |                   |                     |
| 07/09/2022 12:54         |                                                     |                   |                     |
| FIRST NAME               | Maria                                               |                   |                     |
| LAST NAME                | Cortez                                              |                   |                     |
| DATE OF BIRTH            | 23/06/1974 (48 years old)                           |                   |                     |
| REFERENCE NUMBER         | ZZB9195 NHI                                         |                   |                     |
| GENDER                   | Female                                              |                   |                     |
| ETHNICITY                | Other                                               |                   |                     |
| ADDRESS                  | 12 Test Street Test Suburb Test 7005                |                   |                     |
| PHONE NUMBERS            | 55698712 НОМЕ<br>66554213 WORK<br>0318889456 MOBILE |                   |                     |
| SUMMARY NOTE             | Handover notes go here                              |                   |                     |
| REFERRAL DATE            | 07/09/2022 00:54                                    |                   |                     |
| REFERRAL RECEIVED        | 07/09/2022 12:54                                    |                   |                     |
| REFERRER - FIRST NAME    |                                                     |                   |                     |
| REFERRER - LAST NAME     |                                                     |                   |                     |
| REFERRER - ORGANISATION  | Practice 1                                          |                   |                     |
| REFERRER - EMAIL ADDRESS |                                                     |                   |                     |
| REFERRER - WORK PHONE    |                                                     |                   |                     |
| REFERRER - MOBILE PHONE  |                                                     |                   |                     |
| REFERRER - ADDRESS       |                                                     |                   |                     |

To add this referral to Recordbase, click the *Create new referral* button in the top right. This will guide you through a familiar referral wizard and enable you to capture the required data needed as part of an IPMHA referral. When you select a team configured for IPMHA in the referral wizard, you will now also be prompted to capture a presenting issue.

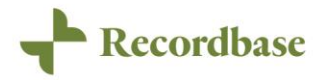

#### Viewing the eReferral information

Some of the details included in the electronic referral are not automatically populated into Recordbase, but don't worry, you can view the original electronic referral details by clicking view on the Referral, then clicking *View original eReferral*.

| Received date                          | Referral From                                          |
|----------------------------------------|--------------------------------------------------------|
| 07/09/2022 11:38<br>Current Status     | PH Public Health                                       |
| Pending                                |                                                        |
| ReferralTestCF                         |                                                        |
| -                                      |                                                        |
| Edit   Waitlist   Accept   Decline   I | Delete View all PRIMHD reviews View original eReferral |

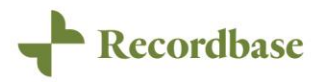

## Appendix I – Minor changes

As part of the continuous improvement process of the Recordbase system, we've made the following notable bug fixes and minor enhancements:

In addition to the 'big ticket' items, this release also includes the following minor enhancements and new items:

- Address name has been added to person elite reports that allow column selection
- Addresses picked up by person elite reports now only include addresses that are not ended
- Goal actions are now shown in chronological order based on the due date in the person goal report
- The NHI validator has been updated to work with the new NHI number format
- The task list on the user dashboard is now loaded in the background and will not impact the performance of loading the page
- Client search now finds people based on their last name
- User team access extract now displays email address instead of username

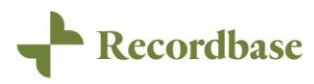

## Appendix II – Bug fixes

As always, please contact the team at Wild Bamboo if you discover a bug in Recordbase (no matter how small the issue may appear) so we can fix it. Thanks to your keen eyes and our devoted testers, Recordbase 5.38 also includes the following bug fixes:

- Goal description set in template now populates goal when creating from a template
- Saving a country with no nationality will now correctly leave the nationality empty
- Average length of stay now correctly calculated for residential and respites services in elite cluster report

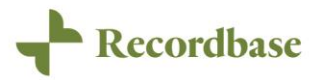

## Appendix III – Browser versions and devices

Wild Bamboo strives to support the platforms you use, but maintaining backward compatibility with legacy browsers would mean severely limiting the future improvements we can make in Recordbase.

We recommend keeping devices on the latest version and changing to supported browsers such as Chrome, Edge, Firefox or Safari - not just because Recordbase will perform better, but because almost any web app will. Plus, as with most technology, browser security advances in leaps and bounds practically every day - using a modern browser will keep you and your data safer.

Please see the full list of our supported platforms on our website. <u>https://www.recordbase.co.nz/supported-platforms</u>

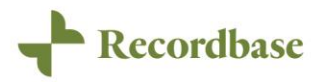